# INGRESO A MICROSOFT TEAMS

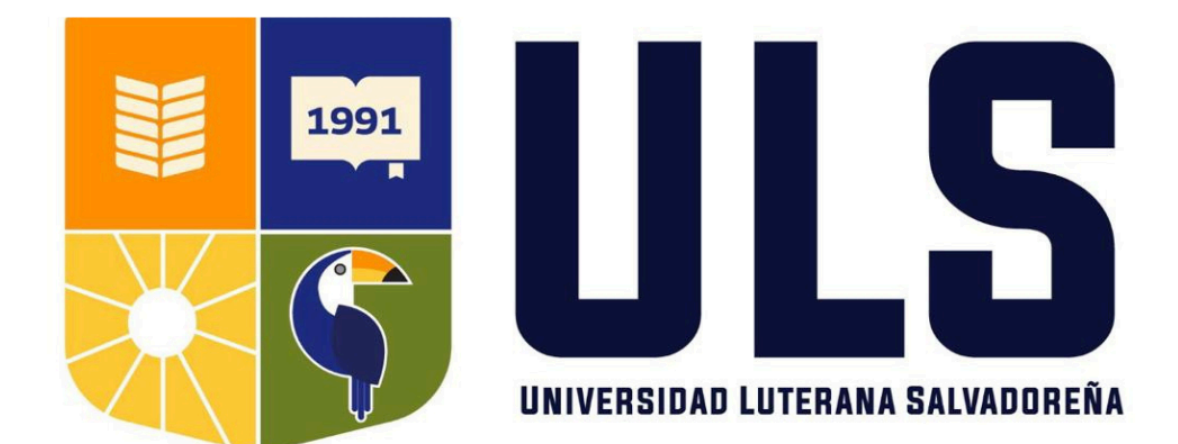

#### ¿Qué es Microsoft Teams?

Microsoft Teams es parte de la Suite de Office 365 y es un espacio de trabajo colaborativo. Su interfaz permite crear equipos de trabajo con fines comunes en el cual se puede sostener reuniones por videollamadas y tener un historial de chat al mismo tiempo que se trabaja con archivos compartidos.

Los estudiantes pueden unirse a clases virtuales en tiempo real, participar en discusiones de clase, y acceder a materiales educativos directamente en el canal del curso. Además, la plataforma permite grabar clases y compartir pantallas, lo cual facilita la interacción entre el docente y los estudiantes durante una clase virtual.

#### ¿Cómo acceder a Microsoft Teams?

Para acceder a Microsoft Teams tenemos que seguir los siguientes pasos:

• Buscar Office365 en el navegador de nuestra preferencia.

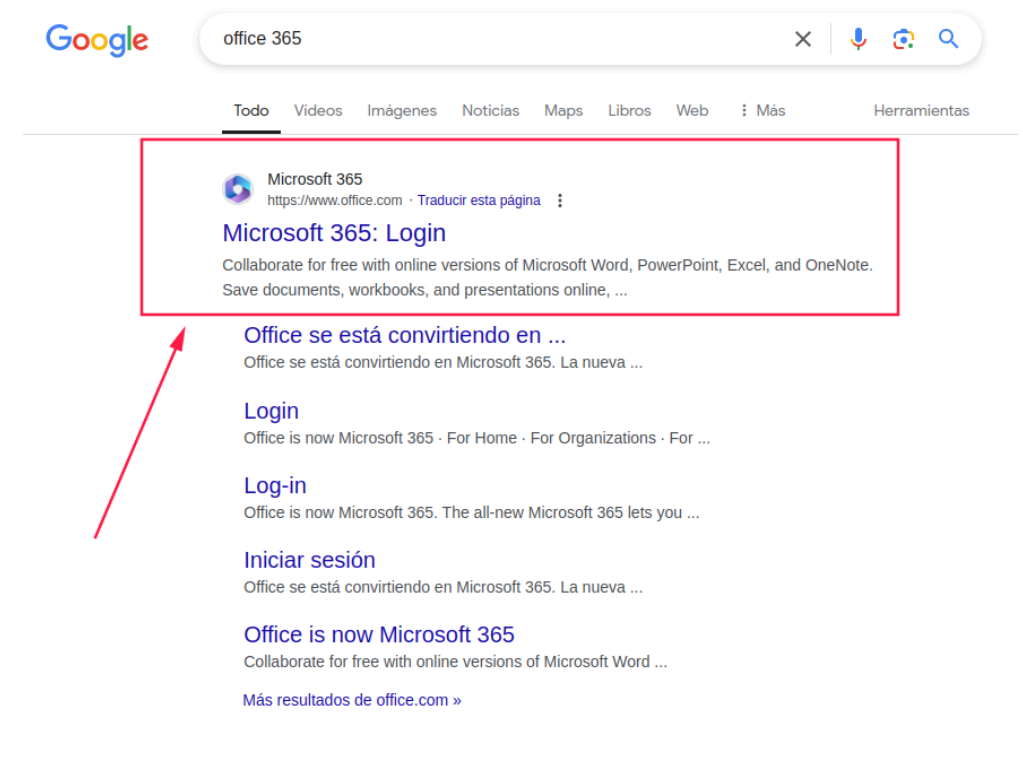

Ingresar al enlace: <u>https://www.office.com</u>

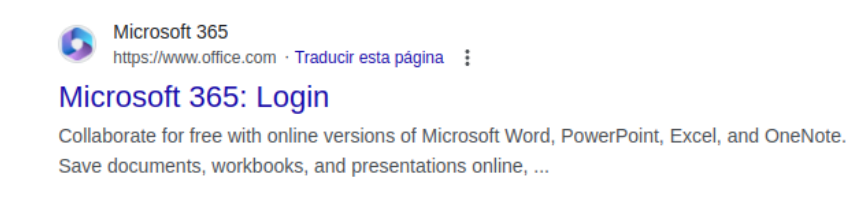

Click en Iniciar Sesión

| <b>S</b>                                                                                                    |  |  |  |  |
|----------------------------------------------------------------------------------------------------|--|--|--|--|
| Office se está convirtiendo en Microsoft 365                                                                      |  |  |  |  |
| La nueva Microsoft 365 te permite crear, compartir y colaborar en un solo lugar<br>con sus aplicaciones favoritas |  |  |  |  |
| Iniciar sesión Obtener Microsoft 365                                                                              |  |  |  |  |
| Regístrese para obtener la versión gratuita de Microsoft 365 >                                                    |  |  |  |  |

• Colocar las credenciales de acceso proporcionadas por la Unidad de Soporte Informático.

| Iniciar sesión                          |            |           |
|-----------------------------------------|------------|-----------|
| ejemplocorreo.curc@u                    | ıls.edu.sv |           |
| ¿No tiene una cuenta? Cre               | ee una.    |           |
| ¿No puede acceder a su cu               | uenta?     |           |
|                                         | Atrás      | Siguiente |
|                                         |            |           |
|                                         |            |           |
|                                         |            |           |
|                                         |            |           |
| Microsoft                               |            |           |
| ← Microsoft                             |            |           |
| ←<br>Escribir cont                      | raseña     |           |
| ←<br>Escribir cont                      | raseña     |           |
| ←<br><b>Escribir cont</b><br>Contraseña | raseña     |           |

• Seleccionar Microsoft Teams

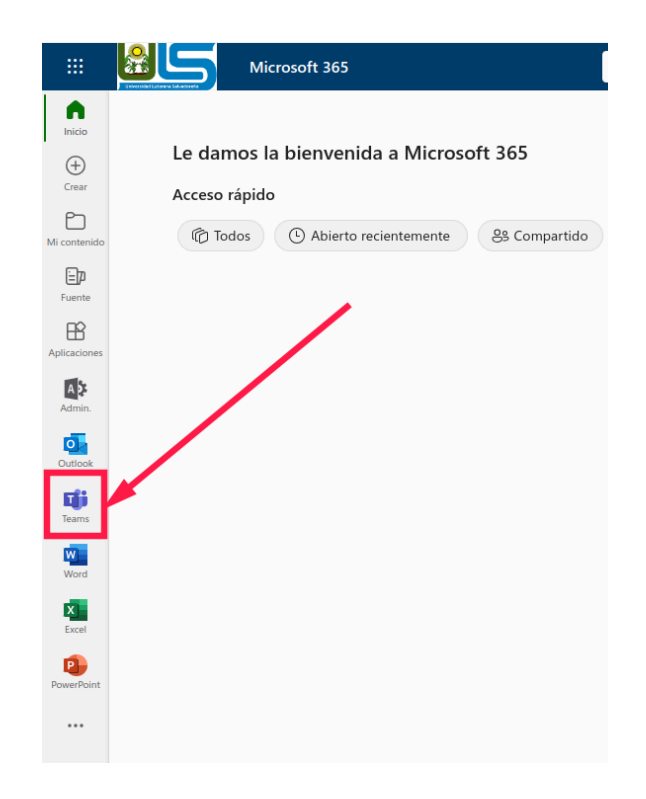

De esa manera tenemos acceso a la plataforma de Microsoft Teams, todo el proceso se realizó desde una computadora, si queremos iniciar sesión desde el teléfono celular podemos optar por instalar la aplicación de Microsoft Teams.

|                                                            | 8                                                                   | Q Búsqueda (Ctrl+Alt+E)                      | ,,,,,,,,,,,,,,,,,,,,,,,,,,,,,,,,,,,                                                |
|------------------------------------------------------------|---------------------------------------------------------------------|----------------------------------------------|------------------------------------------------------------------------------------|
| Entérese de todo. Active las notificaciones de escritorio. |                                                                     |                                              |                                                                                    |
| Q.<br>Actividad                                            | Equipos                                                             |                                              | $\cdots  \stackrel{\mathfrak{S}^n}{\ominus}  Unirse  a  un  equipo  o  crear  uno$ |
| (=)<br>Chat                                                | ✓ Clases                                                            |                                              |                                                                                    |
| Equipos<br>Earreas                                         | IH PA                                                               | Cd                                           |                                                                                    |
| Calendario<br>Calendario<br>Llamadas                       | Introducción a Proyectos de<br>Hardware (Miercoles Aplicaciones Web | Curso de introducción<br>a la metodología de |                                                                                    |
| OneDrive                                                   |                                                                     |                                              |                                                                                    |
|                                                            |                                                                     |                                              |                                                                                    |
| +<br>Aplicaciones                                          |                                                                     |                                              |                                                                                    |

Para unirse a un equipo de clase, debemos seleccionar la opción de "Unirse a un equipo o crear uno".

| · · · · · · · · · · · · · · · · · · ·                      |                                       | Búsqueda (Ctrl+Alt+E)            |                                              |   |                                       |
|------------------------------------------------------------|---------------------------------------|----------------------------------|----------------------------------------------|---|---------------------------------------|
| Entérese de todo. Active las notificaciones de escritorio. |                                       |                                  |                                              |   | <br>Activar 🗸 🗸                       |
| Q<br>Actividad                                             | Equipos                               |                                  |                                              |   | ··· දී Unirse a un equipo o crear uno |
| (=)<br>Chat                                                | ✓ Clases                              |                                  |                                              |   |                                       |
| Equipos<br>Tareas                                          | н                                     | PA                               | Cd                                           | / |                                       |
| Calendario                                                 | Introducción a<br>Hardware (Miercoles | Proyectos de<br>Aplicaciones Web | Curso de introducción<br>a la metodología de |   |                                       |

Y seleccionar la opción de "Unirse al equipo".

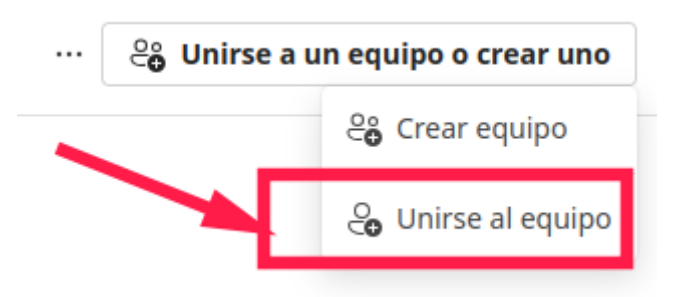

En el apartado **"Unirse al equipo con un código"** se debe colocar el código proporcionado por el docente responsable de la materia, dicho código también se puede encontrar en el apartado de Aulas Virtuales del Sistema de Gestión Estudiantil.

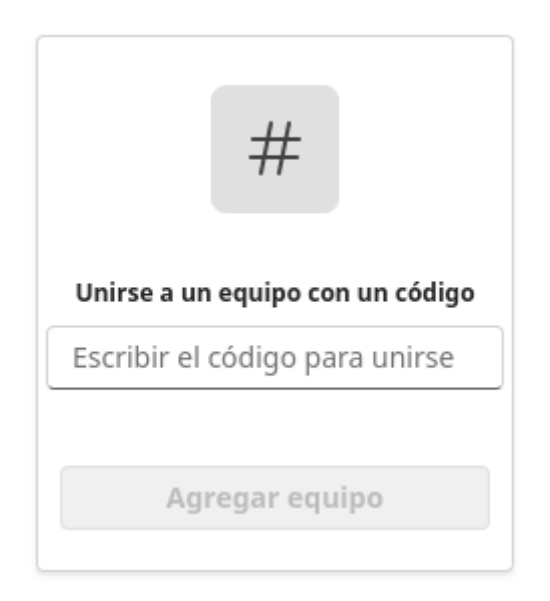

### Iniciar sesión desde la aplicación móvil de Microsoft Teams

Microsoft proporciona una aplicación para facilitar el acceso a la plataforma, los pasos que debemos seguir para utilizar la aplicación son los siguientes:

• Descargar la aplicación desde la Play Store o desde la App Store

| Т | TIG0 Tigo ≟ มิโร2 % ■ 7:51 a.m. |                       |                                       |                              |               |
|---|---------------------------------|-----------------------|---------------------------------------|------------------------------|---------------|
|   | ÷                               |                       |                                       | Q                            | . :           |
|   |                                 | Mic<br>17% c<br>© Ver | crosof<br>de 66.33 M<br>ificada por f | t Team<br>IB<br>Play Protect | IS            |
|   | Cance                           | elar                  | )                                     | Abrir                        |               |
|   | Disponible                      | en m                  | nás dispo                             | ositivos                     | ~             |
|   | Novedade<br>Última actualiza    | S •<br>ación: 5 n     | ov 2023                               |                              | $\rightarrow$ |
|   | Programar el<br>Teams           | tiempo                | de fuera o                            | de la oficina                | a en          |
|   | Califica es<br>Comparte tu op   | ta app<br>inión cor   | <b>O</b><br>n otros usua              | rios                         |               |
|   | \$ 1                            | 2                     |                                       |                              |               |
|   | Escribe una o                   | opinión               |                                       |                              |               |
|   | Asistencia                      | de la                 | aplicac                               | ión                          | ~             |
|   | $\triangleleft$                 |                       | 0                                     |                              |               |
|   |                                 |                       |                                       |                              |               |

• Abrir la aplicación y colocar las credenciales proporcionadas por la Unidad de Soporte Informático.

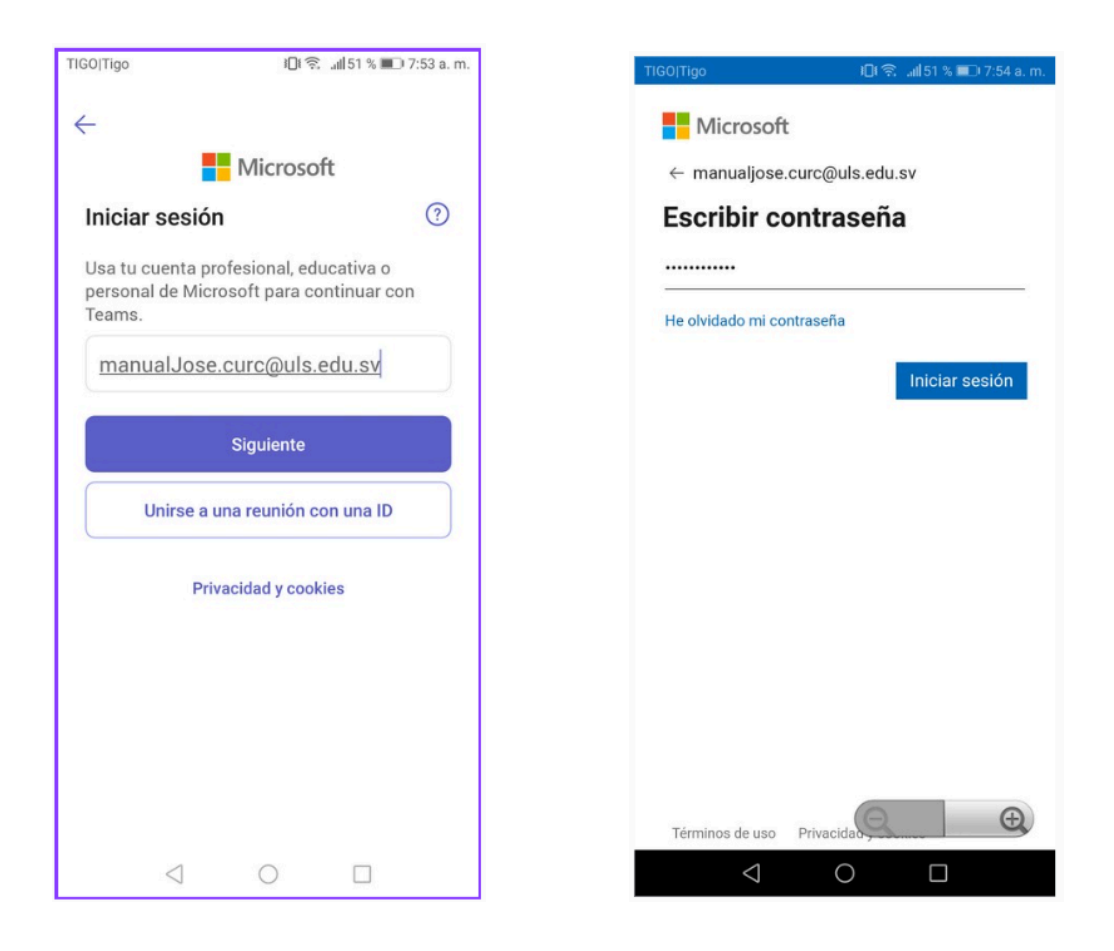

De esa manera ya tenemos acceso a Microsoft Teams desde el teléfono móvil, pero ¿que debemos hacer para unirnos a un equipo? Para unirnos a un equipo de Teams desde el teléfono móvil debemos seguir los siguientes pasos:

• Seleccionar la opción Equipos.

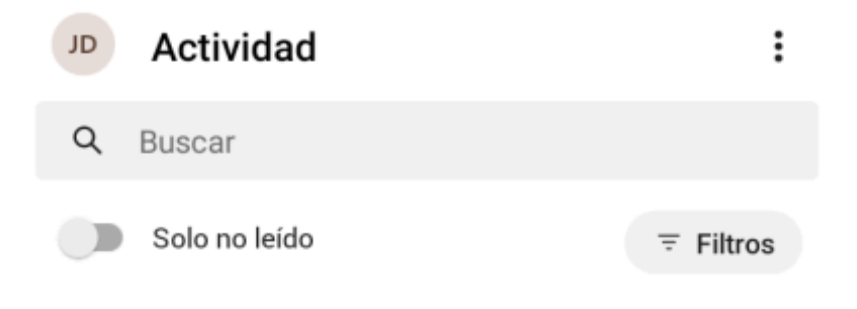

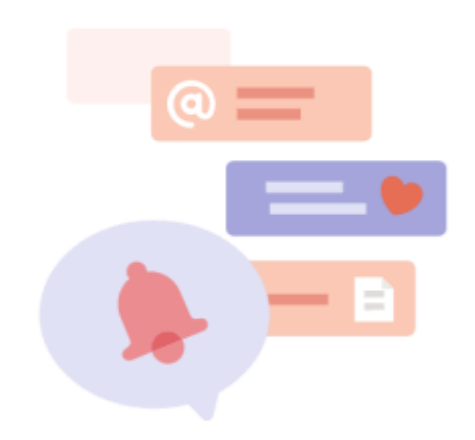

## Encontrarás las notificaciones aquí

Mantente informado de la actividad relevante, como menciones, Me gusta y respuestas.

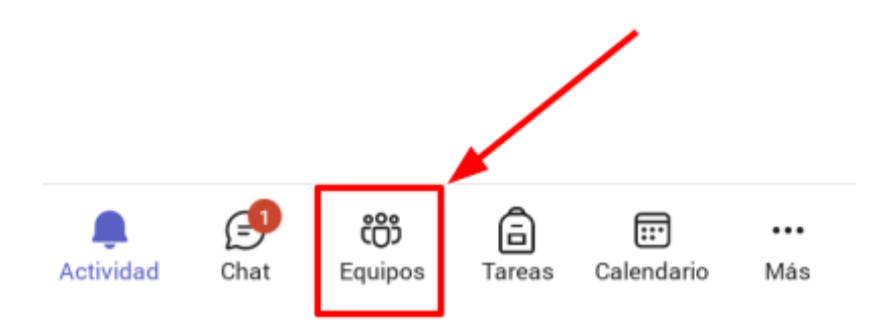

• Dar click a los tres puntos ubicados en la parte superior derecha de la aplicación.

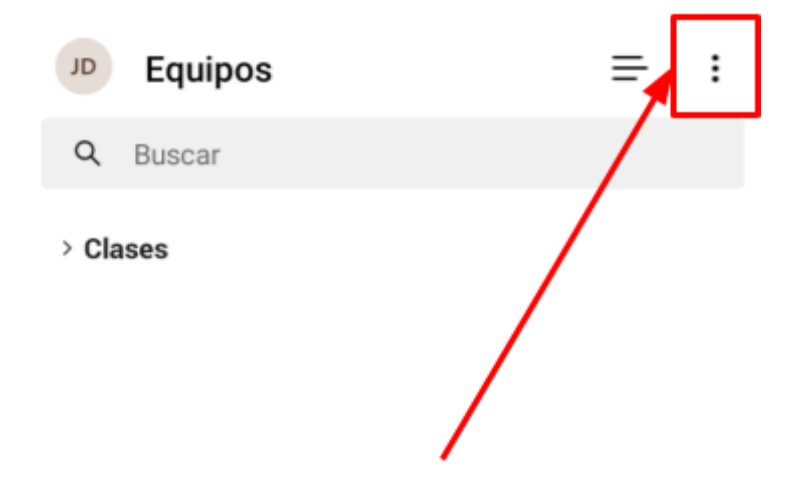

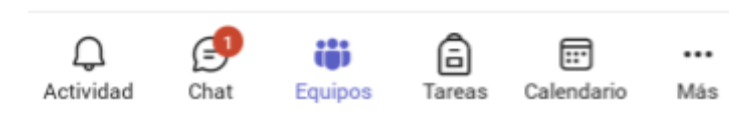

• Seleccionar la opción Unirte a un equipo con un código.

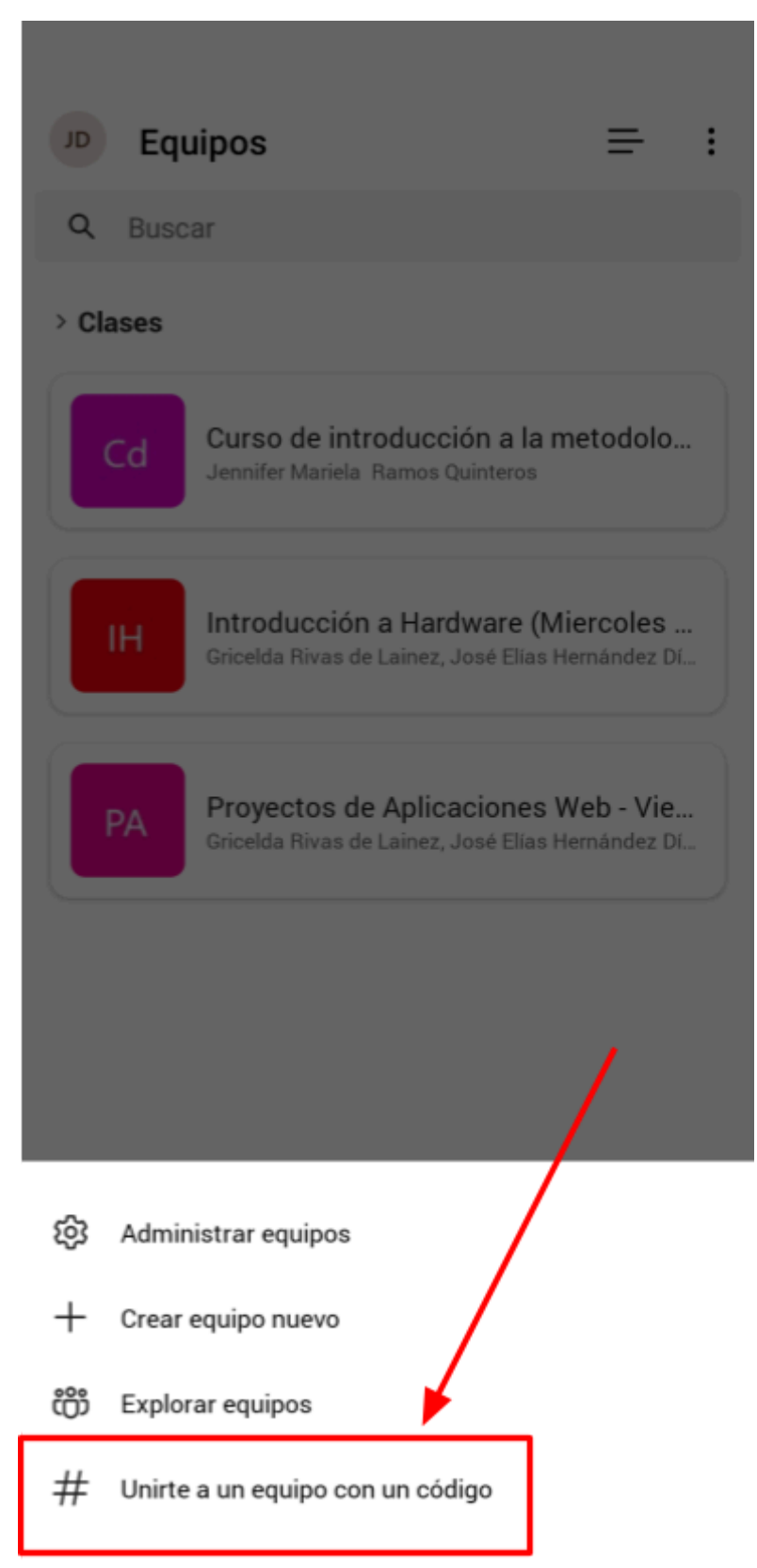

 Colocar el código proporcionado por el docente en el Sistema de Gestión Estudiantil.

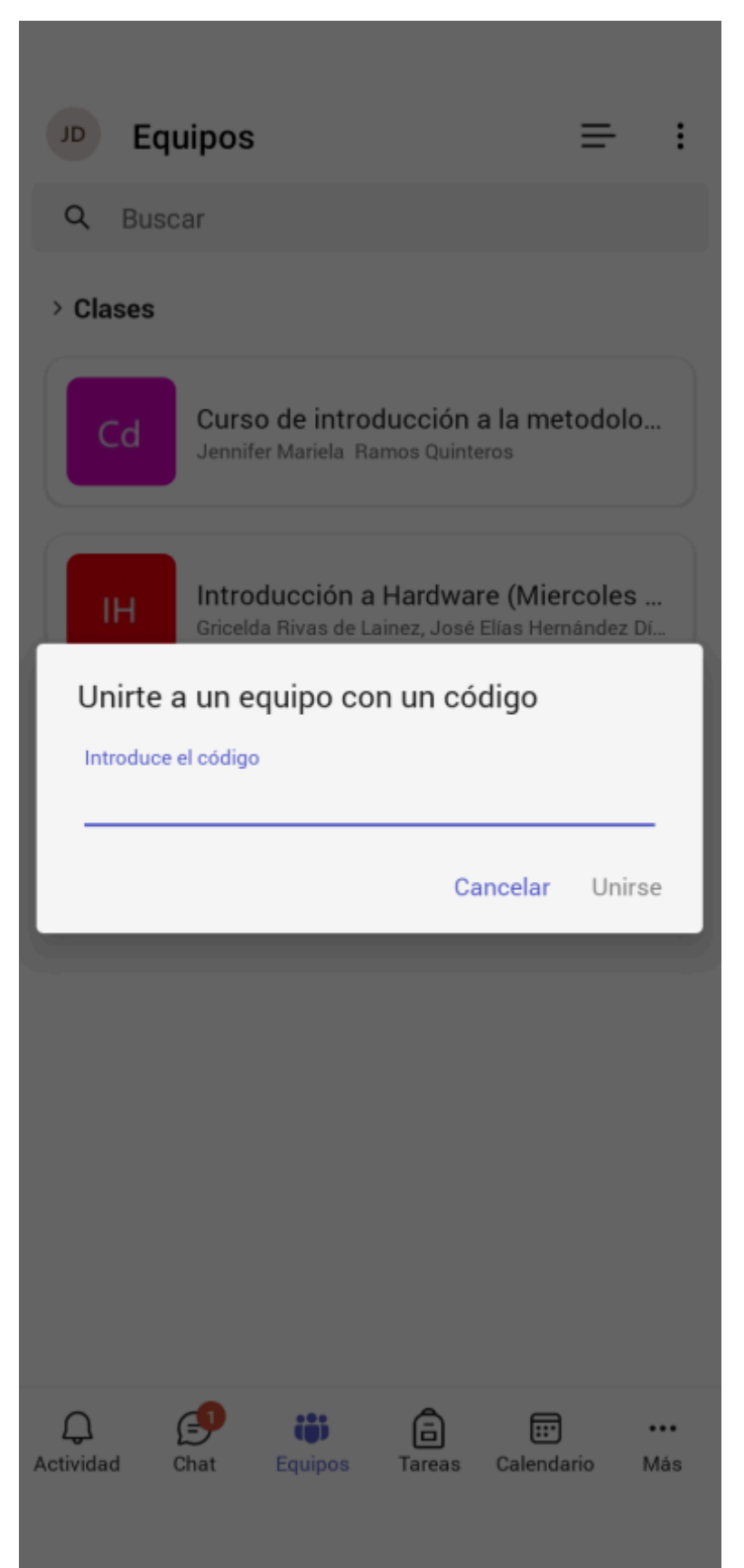